## Prince William County Schools Vendor Self-Service Registration

Go to <u>www.pwcs.edu/purchasing</u>. Click on "Vendor Resources" then "Vendor Self Service for Payment and Ordering".

| REFERENCES<br>NUMBER OF THE COMPANY |                                 |                                                                                                    |                                                                                                    | User ID         | Password                                                 | Sign In Sign Up                 | 0 |
|-------------------------------------|---------------------------------|----------------------------------------------------------------------------------------------------|----------------------------------------------------------------------------------------------------|-----------------|----------------------------------------------------------|---------------------------------|---|
| Prince William County Pu            | ublic Schools Vendor            | Self Service                                                                                                    |                                                                                                    |                 |                                                          |                                 |   |
|                                     |                                 | What would                                                                                                    | you like to do ?                                                                                                    |                 |                                                          |                                 |   |
|                                     | Register Your<br>Vendor Account | K)<br>View Latest<br>Announcements                                                                                                    | Download Vendor<br>Forms                                                                                                    | View F<br>Solic | Published<br>itations                                    |                                 |   |
|                                     |                                 | •                                                                                                    | 0.0.0                                                                                                    |                 |                                                          |                                 |   |
| The Prince William County Public Sc | Click the Sign Up button to     | o register a new vendor accou<br>as a payee/vendor, to manage your own acc<br>application to b<br>Employaee of Prince William Public Sci | Int, or find and activate your of a second second s | existing accour | nt already on file.<br>1. Click on the Sign Up button to | begin filling out an electronic |   |
|                                     |                                 |                                                                                                    |                                                                                                    |                 |                                                          |                                 |   |
|                                     |                                 | Contact <u>VSSAdministrator@pwcs.ec</u>                                                                                                  | lu for assistance with your Vendor account                                                                                                    |                 |                                                          |                                 |   |
|                                     |                                 | s                                                                                                    | ign Up                                                                                                    |                 |                                                          |                                 |   |

## From the home page, click the "Sign Up" button.

Complete required fields with red asterisk (\*). Once you've completed the Email field, a button will pop up saying "Send Verification Code". Click this button, check your email and copy and paste the verification code into the "Email Verification Code" field. Check the box next to "I agree with User Agreement Policy". Click "Sign Up" at the top, right of the screen.

| PWCS<br>References                  |                                     |                           |                  |
|-------------------------------------|-------------------------------------|---------------------------|------------------|
| Sign Up                             |                                     |                           | Sign Up Cancel   |
|                                     |                                     |                           | *Required fields |
| * User ID<br>pwcsvendor1            |                                     |                           |                  |
| * First Name                        | * Last Name                         | * Phone Number            |                  |
| John                                | Doe                                 | 703-791-0000              |                  |
| Fax Number                          | * Password                          | Confirm Password          |                  |
|                                     | Fair Password                       |                           |                  |
| * Security Question                 |                                     |                           |                  |
| What is your favorite color? $\sim$ |                                     |                           |                  |
| * Security Answer                   | * Confirm Security Answer           | * Email                   |                  |
|                                     |                                     | vssadministrator@pwcs.edu |                  |
|                                     |                                     | Send Verification Code    |                  |
| Email Verification Code             | ✓ Lagree with User Agreement Policy |                           |                  |

## Click "Continue".

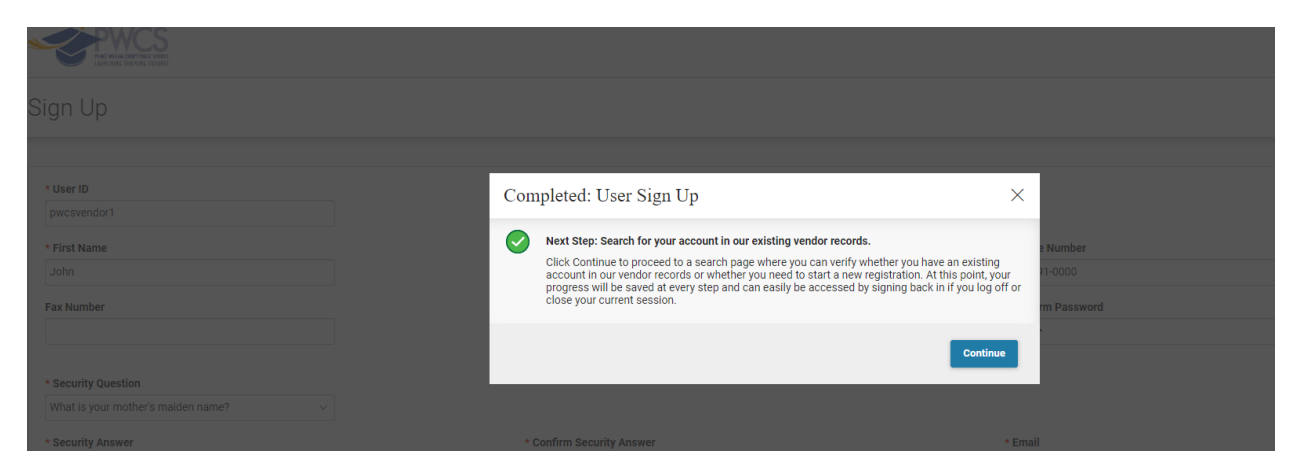

Select Individual or Company, depending on how you are doing business. This example is going to be a Company. Enter your Taxpayer Identification Number and your Legal Business Name, then click "Search".

| earch for Existing Account                                                                                     |                                                                                                    | Cancel Registratio           |
|----------------------------------------------------------------------------------------------------|----------------------------------------------------------------------------------------------------|------------------------------|
| To activate your account you must have a vendor code. This page will help you to detem<br>previously provided. | e whether or not you have one. You will not be able to create a new code if one already exists. If the account exists it will be designated as a company or individual I | based on the information you |
| Please select one of the search options below to determine if you already have a vendor code:                  |                                                                                                    |                              |
| For companies, if you have Employer Identification Number(EIN), first search by your Taxpaye                   | lentification Number(TIN) before searching by Legal Business Name.                                                                                                    |                              |
| For individuals, enter your Last name and the last four digits of your Social Security Number(S                | 0.                                                                                                    |                              |
| Search Type                                                                                                    |                                                                                                    |                              |
| O Individual                                                                                                   |                                                                                                    |                              |
| Company                                                                                                    |                                                                                                    |                              |
| Taxpayer Identification Number                                                                                 | Legal Business Name                                                                                                    |                              |
|                                                                                                    |                                                                                                    |                              |

If no records are found, scroll to the bottom of the page and click "New Registration".

| PWCS<br>NET NEAR DWY WER STORE<br>LUB FOR D HEARING STORES                                                                                                    |                                        |                                                                                                    |                                           |                     |
|----------------------------------------------------------------------------------------------------|----------------------------------------|----------------------------------------------------------------------------------------------------|-------------------------------------------|---------------------|
| Search for Existing Acc                                                                                                    | count                                  |                                                                                                    |                                           | Cancel Registration |
|                                                                                                    |                                        | -                                                                                                    |                                           |                     |
| 0 Records                                                                                                    | View per Page - 20                     | 50 100                                                                                                    |                                           | < < Page 0 of 0 > > |
| Vendor Number 💠                                                                                                    | Legal Business Name 🗢                  | Alias                                                                                                    | i/DBA Name                                | Activated           |
|                                                                                                    |                                        | No Records Found                                                                                                    |                                           |                     |
| Has your account been found an<br>• Yes, but it is already registered                                                                                                    | d listed above ?                       | Yes, but registration is already in                                                                                                    | progess                                   |                     |
| Please select "Contact your Administra<br>the three dot ellipse next to your accou<br>to determine who you need to contact                                                                        | allon" from<br>In feoord<br>for access | Please select <b>'Continue Registrati</b><br>from the three dot ellipse next to y<br>to login and continue activate your                                               | ion"<br>your account record<br>ir account |                     |
| <ul> <li>Yes, but it is not yet registered</li> <li>Please select "Activate your Account"<br/>from the three dot ellipse next to your a<br/>to initiate the process for activating you</li> </ul> | account record<br>ar account           | <ul> <li>Yes, but not my business location</li> <li>Please select "Add Business Location from the three dot ellipse next to y to add your business location</li> </ul> | tion"<br>your account record              |                     |
| No, register now Please select 'New Registration' buttor vendor code and account New Registration                                                                                                 | n to create a                          |                                                                                                    |                                           |                     |

Complete the required fields, as shown below and then click "Continue".

| Business Registration                                                               |                                                                                                | Continue >                                  | Save & Close Cancel Registration |
|-------------------------------------------------------------------------------------|------------------------------------------------------------------------------------------------|---------------------------------------------|----------------------------------|
| Share with us basic information about your business. Based on the data you provide, | additional fields and sections might be displayed so we can gather all the required informatio | n about your business.                      |                                  |
| <ul> <li>Account information</li> </ul>                                             |                                                                                                |                                             |                                  |
| * Organization Type                                                                 | 1099 Classification                                                                            | <ul> <li>Taxpayer ID Number Type</li> </ul> |                                  |
| Company                                                                             | Corporation                                                                                    | EIN                                         | ~                                |
| Do you provide Healthcare, Legal or Title services?                                 | Taxpayer ID Number                                                                             |                                             |                                  |
| ⊖ Yes                                                                               |                                                                                                |                                             |                                  |
| No                                                                                  |                                                                                                |                                             |                                  |
| * Enter Taxpayer ID Number                                                          | * Re-enter Taxpayer ID Number                                                                  | * Company Name                              |                                  |
|                                                                                     |                                                                                                | PWCS Vendor                                 |                                  |
| Business Name (Alias/DBA)                                                           | Name on Check                                                                                  |                                             |                                  |
|                                                                                     | Legal Name 🗸                                                                                   |                                             |                                  |
|                                                                                     |                                                                                                |                                             |                                  |
| ~ Tax Return Address                                                                |                                                                                                |                                             |                                  |
| * Address                                                                           | • City                                                                                         | * State                                     |                                  |
| 123 Main St.                                                                        | Manassas                                                                                       | VA                                          | 8                                |
| * ZIP Code                                                                          |                                                                                                |                                             |                                  |
| 20110                                                                               |                                                                                                |                                             |                                  |
|                                                                                     |                                                                                                |                                             |                                  |
|                                                                                     |                                                                                                |                                             |                                  |

Complete required fields and any additional fields you would like to complete in the Primary Address and Primary Contact sections, then click "Continue".

|                                                                                                    |                                                                                                    | O Subar Do Vendor                                                                                 |
|----------------------------------------------------------------------------------------------------|----------------------------------------------------------------------------------------------------|---------------------------------------------------------------------------------------------------|
| Business Registration                                                                                                    |                                                                                                    | Continue > Save & Close Cancel Registration                                                       |
|                                                                                                    |                                                                                                    | * Required field                                                                                  |
| Address 3                                                                                                    | Business (4) Summary<br>Information                                                                 |                                                                                                   |
| Please verify your business address and contact information. You can update an                                                                                                    | r of the below fields and if an address type or designated contact is different, please click on it | and update with the latest information so we have accurate information on file for your business. |
| <ul> <li>Primary Address</li> </ul>                                                                                                    |                                                                                                    |                                                                                                   |
| * Street 1                                                                                                    | Street 2                                                                                            | * City                                                                                            |
| 123 Main St.                                                                                                    |                                                                                                    | Manassas                                                                                          |
| State/Province                                                                                                    | * ZIP/Postal Code                                                                                   | * Country                                                                                         |
| VA 🖪                                                                                                    | 20110                                                                                               | United States ~                                                                                   |
| Virginia                                                                                                    |                                                                                                    |                                                                                                   |
| Phone Phone Extension                                                                                                    |                                                                                                    |                                                                                                   |
| 703-791-0000                                                                                                    |                                                                                                    |                                                                                                   |
| _                                                                                                    |                                                                                                    |                                                                                                   |
| Items below are optional and not required to<br>submit your registration.                                                                                                    |                                                                                                    |                                                                                                   |
| and the second second sec |                                                                                                    |                                                                                                   |
| DING                                                                                                    | Extended PLINC                                                                                      |                                                                                                   |
| DONS                                                                                                    | Extended borra                                                                                      |                                                                                                   |
|                                                                                                    |                                                                                                    |                                                                                                   |
|                                                                                                    |                                                                                                    |                                                                                                   |
| <ul> <li>Use the above address for the following address types</li> </ul>                                                                                                    |                                                                                                    |                                                                                                   |
|                                                                                                    |                                                                                                    |                                                                                                   |
| ✓ Ordering                                                                                                    |                                                                                                    |                                                                                                   |
|                                                                                                    |                                                                                                    |                                                                                                   |
| ✓ Payment                                                                                                    |                                                                                                    |                                                                                                   |

Complete fields in the Organization Information section, if necessary (not required). You may register for commodities by clicking "Find Commodity/Service Codes", if desired (not required). You may select your Business Types and Service Areas if desired (not required). A valid W-9 or W-8 is required and must be attached using the "Add Attachments" button at the bottom of the page. Click "Continue".

| Jusiness Registration                                                                                                    |                                                                                           | < Previous Continue >                                                            | Save & Close Cancel Registration                            |
|----------------------------------------------------------------------------------------------------|-------------------------------------------------------------------------------------------|----------------------------------------------------------------------------------|-------------------------------------------------------------|
|                                                                                                    |                                                                                           |                                                                                  | * Required fie                                              |
| Account Address Information                                                                                                    | 3 Business (4) Summary<br>Information                                                     |                                                                                  |                                                             |
| Provide any additional information about your business. The information                                                                                                    | you provide here will ensure that your account will be reviewed and activated in a timely | manner and that we can accurately identify you for any potential business opport | tunities published to the site.                             |
| <ul> <li>Organization Information</li> </ul>                                                                                                    |                                                                                           |                                                                                  |                                                             |
| Do you accept Pcard? If so, please enter 'YES'                                                                                                    | Are you a Disregarded Entity? If so, please enter 'YES'                                   | Foreign Tax ID                                                                   |                                                             |
| -Select-                                                                                                    |                                                                                           |                                                                                  |                                                             |
| <ul> <li>Commodities</li> <li>Register for Goods and Services you provide</li> </ul>                                                                                                    |                                                                                           |                                                                                  |                                                             |
| Find Commodity/Service Codes                                                                                                    |                                                                                           |                                                                                  |                                                             |
| <ul> <li>Business Types</li> </ul>                                                                                                    |                                                                                           |                                                                                  |                                                             |
| Add the Business Types and Designations that apply to your organization                                                                                                    |                                                                                           |                                                                                  |                                                             |
| PWCS                                                                                                    |                                                                                           |                                                                                  |                                                             |
|                                                                                                    |                                                                                           |                                                                                  | 2 John Di<br>Vendor                                         |
| usiness Registration                                                                                                    |                                                                                           | Previous Continue >                                                              | O John D Vendor  Save & Close Cancel Registration           |
| usiness Registration                                                                                                    |                                                                                           | Previous Continue >                                                              | O John Dr.     Vender  Save & Close     Cancel Registration |
| Commodities Register for Goods and Services you provide                                                                                                    |                                                                                           | ( Previous Continue )                                                            | O     Save & Close     Cancel Registration                  |
| Commodities Register for Goods and Services you provide  Field Commodify/Service Codes                                                                                                    |                                                                                           | Previous Continue >                                                              | Cancel Registration                                         |
| Commodities Register for Goods and Services you provide  Commodity/Service Codes  Veusiness Types  Add the Business Types                                                                                                    |                                                                                           | < Previous Continue >                                                            | Cancel Registration                                         |
| Commodiles Register for Goods and Services you provide      Commodily: Register for Goods and Services you provide      Commodily:     Section      Commodily:     Section      Commodily:     Section      Commodily:     Section      Commodily:     Section      Commodily:     Section      Commodily:     Section      Commodily:     Section      Commodily:     Section      Commodily:     Section      Commodily:     Section      Commodily:     Section      Commodily:     Section      Commodily:     Section      Section      Commodily:     Section      Commodily:     Section      Section      Sect     |                                                                                           | < Previous Continue >                                                            | Cancel Registration                                         |
| Commodities Commodities Commodities Commodities Commodities Commodity/Service Codes Codes |                                                                                           | Previous     Continue                                                            | Cancel Registration                                         |
|                                                                                                    |                                                                                           | Yeevious Continue >                                                              | Cancel Registratio                                          |
|                                                                                                    |                                                                                           | Previous     Continue                                                            | Cancel Registration                                         |
| v Commodities Registration     v Commodities Register for Goods and Services you provide     velocity Service Codes     velocity Service Codes     velo     | ed to activate your registration. Upload this here.                                       | Vervious Continue                                                                | Cancel Registration                                         |

Review your information on the Summary Information page and click "Submit Registration".

| HAR IN AND SOLD                                                   |                                                                                 | 0 😣                                         |
|-------------------------------------------------------------------|---------------------------------------------------------------------------------|---------------------------------------------|
| Business Registration                                             |                                                                                 | Cancel Registration Save & Close Cancel Reg |
|                                                                   |                                                                                 | * Req                                       |
| Account Address                                                   | Business differentiation                                                        |                                             |
| Please review the below to verify all the information is accurate | and complete. Click the Submit Registration button to complete the registration | process and create your account.            |
|                                                                   |                                                                                 | Print Sum                                   |
| ~ Account Information                                             | Contractor and Contract                                                         |                                             |
| Organization Type<br>Company                                      | 1099 Classification<br>Incorporated                                             | Taxpayer ID Number Type<br>EIN              |
| Do you provide Healthcare, Legal or Title services?<br>No         | Taxpayer ID Number<br>321123321                                                 | Company Name<br>PWCS Vendor                 |
| Business Name (Alias/DBA)<br>-                                    | Name on Check<br>Legal Name                                                     |                                             |
| <ul> <li>Tax Return Address</li> </ul>                            |                                                                                 |                                             |
| Address<br>123 Main St                                            | City                                                                            | State                                       |
| ZIP Code<br>20110                                                 |                                                                                 |                                             |
|                                                                   |                                                                                 |                                             |

Once registration has been completed, you'll receive the following confirmation page. You may click the link "Copy of Vendor Registration Application" to save or print a copy of your application.

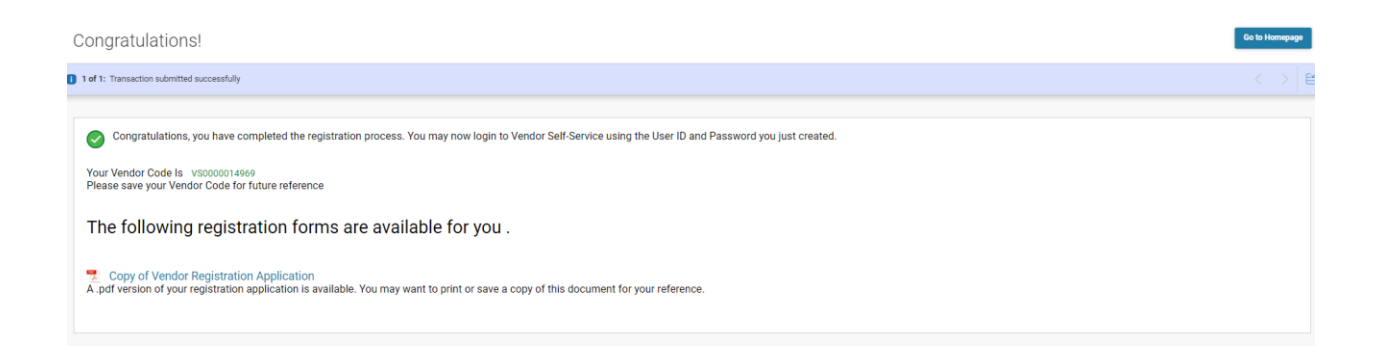

If you have any questions during the registration process, please email the VSS Administrator at <u>VSSAdministrator@pwcs.edu</u>.

6/8/2023